## Installationsanleitung für Microsoft 365 Education (mit Office 365) für Schülerinnen und Schüler

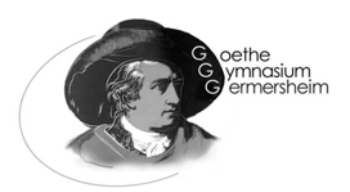

Voraussetzung für den Zugriff auf Microsoft 365 ist eine erteilte Einverständniserklärung und Anerkennung der Nutzungsbedingungen. Das entsprechende Formular kann auf der Homepage Goethe-Gymnasiums heruntergeladen werden:

www.goethe-gym-ger.de/attachments/article/551/Nutzungsbedingungen Microsoft365.pdf

## Anmeldung

1. Öffnen Sie den Browser ihrer Wahl und rufen Sie <u>http://www.office.com</u> auf.

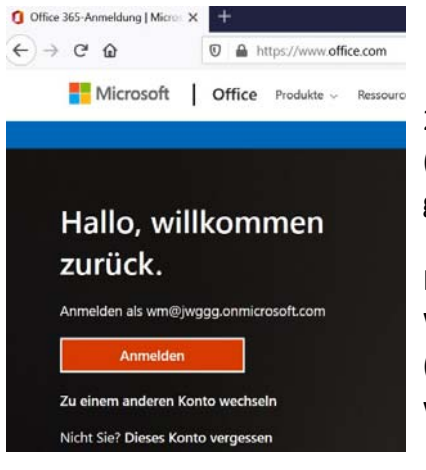

2. Die Anmeldung erfolgt mit dem Teams-Benutzernamen (<benutzerkonto>@jwggg.onmicrosoft.com) und dem selbst gewählten Teams-Passwort

Falls dieses Passwort nicht mehr bekannt ist, kann bei Herr Wolf (<u>m.wolf@goethe-gym-ger.de</u>) oder Herr Stein (<u>m.stein@goethe-gym-ger.de</u>) ein neues angefordert werden.

## Software Download / Online Version

1. Nach erfolgreichem Login können Sie sich die Microsoft Office Software/Apps auf Ihren PC oder Mac laden und installieren:

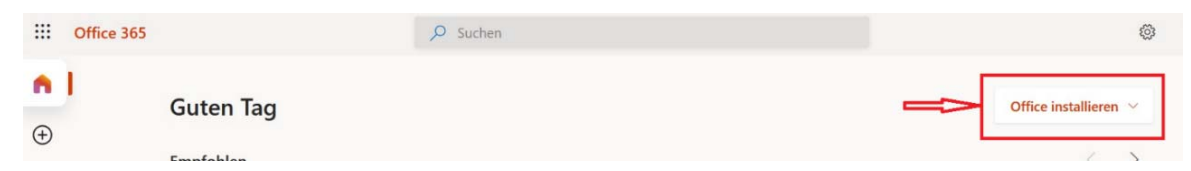

2. Sie können auch online mit Microsoft Office 365 arbeiten:

|                               | ✓ Suchen                                                               |
|-------------------------------|------------------------------------------------------------------------|
| Guten Abend                   |                                                                        |
| Emefekter                     |                                                                        |
| Sie haben dies kürzlich geöff |                                                                        |
| 2. Sept.                      |                                                                        |
|                               |                                                                        |
|                               |                                                                        |
|                               | Guten Abend<br>Empfohlen<br>Sie haben dies kürzlich geöff<br>12. Sept. |

## Apps für Tablet/Smartphone

1. Laden Sie sich die entsprechenden Apps auf Ihr Tablet/Smartphone:

| Google Play Store      |             | Apple AppStore         |             |
|------------------------|-------------|------------------------|-------------|
| Microsoft Word         | <u>LINK</u> | Microsoft Word         | <u>LINK</u> |
| Microsoft Excel        | <u>LINK</u> | Microsoft Excel        | <u>LINK</u> |
| Microsoft PowerPoint   | <u>LINK</u> | Microsoft PowerPoint   | <u>LINK</u> |
| OneNote, Outlook, etc. |             | OneNote, Outlook, etc. |             |

2. Melden Sie sich mit den oben genannten Benutzerdaten in den Apps an: